## Kurzanleitung zur Installation von Eclipse

Team EidP

## 31. Oktober 2014

Da immer wieder Probleme bei der Installation von Eclipse zu Hause auf dem eigenen Rechner aufkommen, hier eine kurze Anleitung für Linux & Windows.

Eigentlich will man einfach nur Eclipse haben, um die Übungs- und Praktikumsaufgaben zu lösen. Eclipse selber ist jedoch in der Programmiersprache Java geschrieben und braucht deshalb eine entsprechende Laufzeitumgebung. Außerdem enthält Eclipse keinen C++-Compiler, den muss man separat installieren. Zusammengefasst braucht man also

- 1. eine Java Laufzeitumgebung (JRE, Java Runtime Environment),
- 2. einen C++-Compiler, z.B. mingw und
- 3. Eclipse mit Plugin für C++.

## Linux (Debian & Ubuntu)

Hier kann man alle benötigten Pakete in einem Rutsch installieren: sudo apt-get install eclipse-cdt g++ gdb. Das von Eclipse benötigte JRE wird ggf. automatisch vom Paketmanager installiert.

## Windows

Die Java-Laufzeitumgebung bekommt man bei der Firma Oracle<sup>1</sup>. Dort wählt man ein passendes JRE für das eigene Betriebssystem, z.B. Windows x86 Offline (jre-8u25-windows-i586.exe) für ein 32bit-Windows oder Windows x64 (jre-8u25-windows-x64.exe) für ein 64bit-Windows. Das installiert man einfach wie jede andere Windows Anwendung auch.

Für den C++-Compiler lädt man sich von der mingw-Webseite<sup>2</sup> das Installationsprogramm mingw-get herunter und installiert dieses (typischerweise nach C:\MinGW). Nach

<sup>&</sup>lt;sup>1</sup>http://www.oracle.com/technetwork/java/javase/downloads/jre8-downloads-2133155.html <sup>2</sup>http://sourceforge.net/projects/mingw/files/latest/download?source=files

dem Start des Programms MinGW Installation Manager wählt man in der linken Spalte Basic Setup und markiert rechts die beiden Pakete mingw32-base und mingw32-gcc-g++. Mit dem Menüpunkt Installation  $\rightarrow$  Apply Changes werden die beiden markierten Pakete heruntergeladen und installiert.

Nach der Installation muss das mingw **bin** Verzeichnis noch zum Suchpfad des Betriebssystems hinzugefügt werden, d.h. die Umgebungsvariable *Path* muss verändert werden. Diese Einstellung findet man in der Systemsteuerung  $\rightarrow$  System  $\rightarrow$  Erweiterte Systemeinstellungen  $\rightarrow$  Erweitert  $\rightarrow$  Umgebungsvariablen (Windows 7, Windows 8 u.U. anders, können wir hier nicht testen). Dort markiert man unter *Systemvariablen* den Eintrag *Path* und klickt auf *Bearbeiten*. Den Wert der Variablen ergänzt man dann am Ende um ein Semikolon und den passenden Pfad, also z.B. um ;C:\MinGW\bin. Danach öffnet man eine Eingabeaufforderung und gibt den Befehl g++ ein. Hat man alles richtig gemacht, wird der C++-Compiler gefunden und meckert dann, dass man keine Eingabedatei angegeben hat ("g++: fatal error: no input files compilation terminated").

Als letztes besorgt man sich dann noch die richtige Eclipse-Version<sup>3</sup> und schon kann man loslegen.

<sup>&</sup>lt;sup>3</sup>http://www.eclipse.org/downloads/packages/eclipse-ide-cc-developers/keplersr1